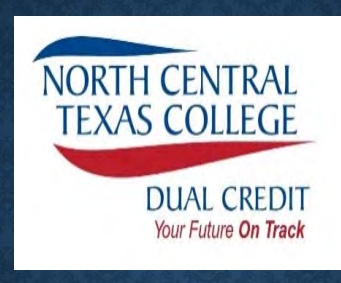

# **Apply Texas Session**

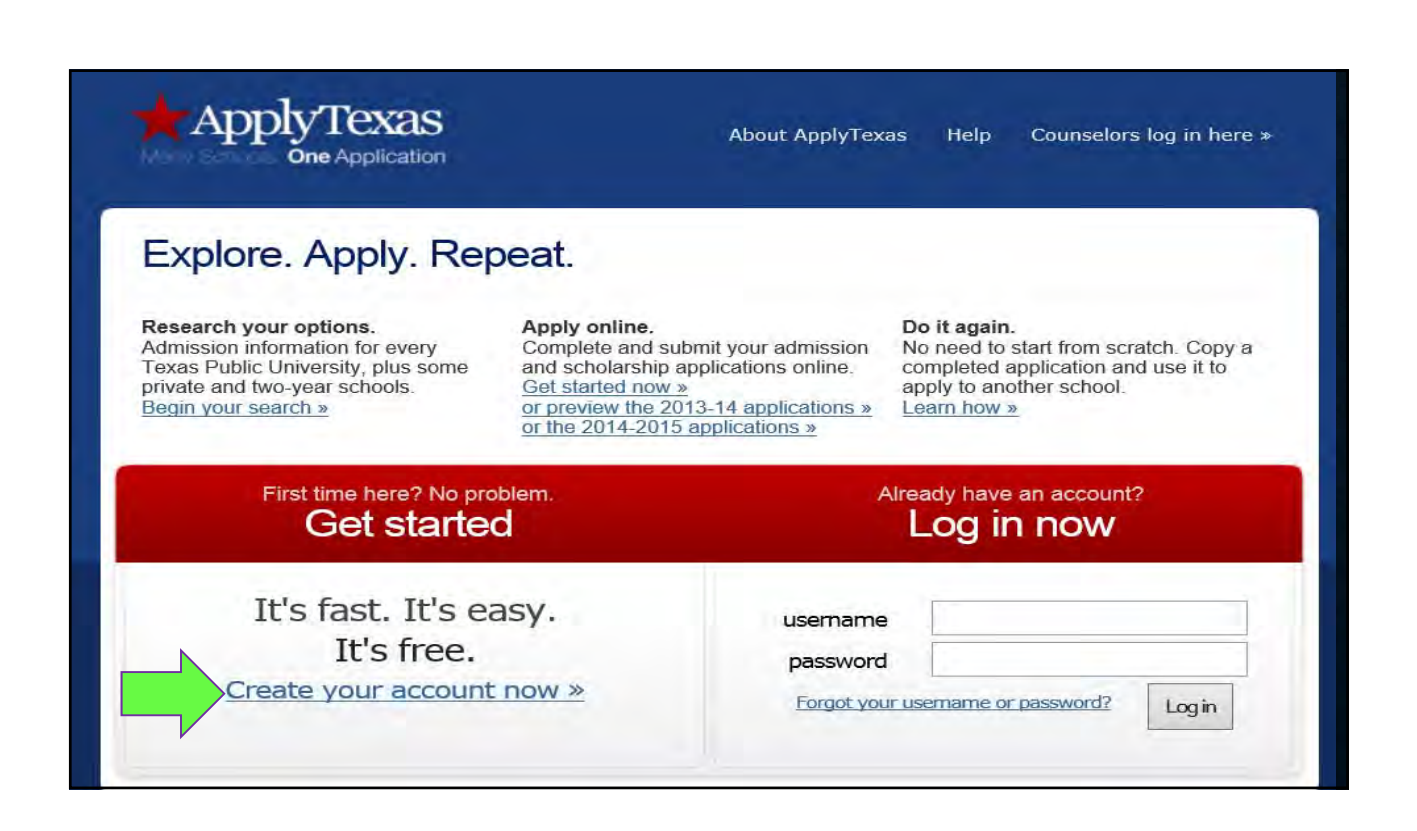

| You are creating a profile here—it is NOT the full application                                                                                    |                                                                                                    |
|----------------------------------------------------------------------------------------------------|----------------------------------------------------------------------------------------------------|
|                                                                                                    |                                                                                                    |
| Texas profile. Additional information will be requ                                                                                                | ested when you complete                                                                                                    |
| presented to you.                                                                                                    |                                                                                                    |
| ritical marks such as accents (') or tildes (~). Do not use nic<br>se your full legal name on all documents sent to the instituti<br>ical marks). | knames or abbreviations or con<br>on to which you are applying. If                                                                                                    |
|                                                                                                    |                                                                                                    |
| « e.g. Jr., III, etc. but do NOT en                                                                                                    | ter Mr., Mrs., Ms., etc.                                                                                                    |
| s information is required.<br>« 4 digit year                                                                                                    |                                                                                                    |
|                                                                                                    | You are creating a profile here—it<br>is NOT the full application Texas profile. Additional information will be requered<br>presented to you. ritical marks such as accents (') or tildes (~). Do not use nicks<br>se your full legal name on all documents sent to the instituted<br>ical marks). |

| Place of Birth - REQUIRED<br>Enter the city, state, and country where you were born. | You are STILL<br>completing your<br>profile |
|--------------------------------------------------------------------------------------|---------------------------------------------|
| City                                                                                 |                                             |
| State/Possession/Province                                                            | Select one                                  |
| Country                                                                              | Select a country if not U.S.                |
| Current grade level<br>Grade Level                                                   | Select •                                    |
| Are you a U.S. Citizen? - <b>REQUIRED</b>                                            | © Yes ◎ No                                  |

| Email address - REQU<br>DO NOT<br>use school<br>email-<br>use your | JIRED<br>led will be used to com<br>E-mail address<br>n E-mail address | municate important information to you. You                                            | vill not be able to look up your ApplyTexa<br>USE A Valid Email<br>NCTC WILL use this<br>to contact you! | s Username or Password without a valid<br>One you check<br>regularly<br>preferred |                      |
|--------------------------------------------------------------------|------------------------------------------------------------------------|---------------------------------------------------------------------------------------|----------------------------------------------------------------------------------------------------|-----------------------------------------------------------------------------------|----------------------|
| personal one App., ardizes Permanent Address                       | s permanent and physic                                                 | al addresses for U. S. addresses. <u>What is add</u>                                  | dress standardization? (opens in new wind                                                                | łow)                                                                              |                      |
| Str                                                                | eet Address line 1                                                     |                                                                                       | « address only - do not re-enter                                                                         | your name. Include apartment numb                                                 | er, if you have one. |
| PO BOX                                                             | Address line 2                                                         |                                                                                       | « use only if street address line                                                                        | 1 is too long                                                                     |                      |
| re this is a refill in                                             | City                                                                   |                                                                                       |                                                                                                    | -                                                                                 |                      |
| Vou Muss street                                                    | State/Possession                                                       | Select U.S. state V                                                                   | « for U.S. addresses only                                                                                |                                                                                   |                      |
| the act below                                                      | Postal/Zin Code                                                        |                                                                                       | « do not include dashes                                                                                  |                                                                                   |                      |
| IIII                                                               | Country                                                                | Select a country if not U.S.                                                          |                                                                                                    |                                                                                   |                      |
|                                                                    | country                                                                | Select a country in not 0.5.                                                          | •                                                                                                    |                                                                                   |                      |
| Physical Address (cu<br>If your Physical Address i                 | urrent street addre<br>is the same as your Per                         | ess where you reside, if different from<br>manent Address, leave this question blank. | n above) IF I<br>say<br>NOT                                                                              | t<br>s<br>US                                                                      |                      |
| Ctr                                                                | ant Addross line 2                                                     |                                                                                       | « in different norm permanent ad                                                                         | t is tea long                                                                     | you have one.        |
| 50                                                                 | eet Audress nile z                                                     |                                                                                       | « use only it street address line                                                                        | I IS too long                                                                     |                      |
|                                                                    | City                                                                   |                                                                                       |                                                                                                    |                                                                                   |                      |
|                                                                    | State/Possession                                                       | Select U.S. state V                                                                   | « for 0.S. addresses only                                                                                |                                                                                   |                      |
|                                                                    | Postal/Zip Code                                                        |                                                                                       | « 🔗 not include dashes                                                                                   |                                                                                   |                      |
|                                                                    | Country                                                                | Select a country if not U.S.                                                          | $\checkmark$                                                                                             |                                                                                   |                      |
| Physical A                                                         | ddress Good Until                                                      | Month V Day V                                                                         |                                                                                                    |                                                                                   |                      |

| Preferred Phone - REQUIRED                                                                                                    |                                                              | « numbers only                                                                                                    |
|----------------------------------------------------------------------------------------------------|--------------------------------------------------------------|----------------------------------------------------------------------------------------------------|
| Preferred Phone Country Code                                                                                                    |                                                              | « if not a U.S. number                                                                                                    |
| Preferred Phone Type - REQUIRED                                                                                                    | Select type 🗸                                                |                                                                                                    |
| Alternate Phone                                                                                                    |                                                              | « numbers only                                                                                                    |
| Alternate Phone Country Code                                                                                                    |                                                              | « if not a U.S. number                                                                                                    |
| Alternate Phone Type                                                                                                    | Select type V                                                |                                                                                                    |
| (Person to be contacted in case of emergency)<br>Title                                                                                                    | Title V                                                      |                                                                                                    |
| (Person to be contacted in case of emergency)<br>Title                                                                                                    | Title V                                                      |                                                                                                    |
| (Person to be contacted in case of emergency)<br>Title<br>First Name<br>Last Name                                                                                 | Title V                                                      |                                                                                                    |
| (Person to be contacted in case of emergency)<br>Title<br>First Name<br>Last Name<br>Phone                                                                        | Title V                                                      | <ul> <li>« numbers only, include country code if application</li> </ul>                                                                                                    |
| (Person to be contacted in case of emergency)<br>Title<br>First Name<br>Last Name<br>Phone<br>Street Address                                                      | Title V                                                      | « numbers only, include country code if application                                                                                                    |
| (Person to be contacted in case of emergency)<br>Title<br>First Name<br>Last Name<br>Phone<br>Street Address<br>Street Address line 2                             | Title                                                        | <pre></pre>                                                                                                    |
| (Person to be contacted in case of emergency)<br>Title<br>First Name<br>Last Name<br>Phone<br>Street Address<br>Street Address line 2<br>City                     | Title                                                        | <pre></pre>                                                                                                    |
| (Person to be contacted in case of emergency)<br>Title<br>First Name<br>Last Name<br>Phone<br>Street Address<br>Street Address line 2<br>City<br>State            | Title V                                                      | <ul> <li>« numbers only, include country code if applicat</li> <li>« if in U.S.</li> </ul>                                                                                                    |
| (Person to be contacted in case of emergency)<br>Title<br>First Name<br>Last Name<br>Phone<br>Street Address<br>Street Address line 2<br>City<br>State<br>Country | Title  Title  Select U.S. state Select a country if not U.S. | <ul> <li>« numbers only, include country code if application of the second second</li></ul> |

| Ethnicity and Race<br>Are you Hispanic or Latino? (a person of Cuban, Mexican, Puerb | o Rican, South or Central American, or other Spanish culture or origin, regardless of race)                                                                                                    |
|--------------------------------------------------------------------------------------|----------------------------------------------------------------------------------------------------|
|                                                                                      | © Yes ◎ No                                                                                                    |
| Please select the racial category or categories with v                               | vhich you most closely identify. Check as many as apply.                                                                                                    |
|                                                                                      | American Indian or Alaska Native<br>(A person having origins in any of the original peoples of North and South America (including Central America), and who maintains tribal affiliation or<br>community attachment.)                                            |
| Mark all<br>that apply                                                               | Asian<br>(A person having origins in any of the original peoples of the Far East, Southeast Asia or the Indian subcontinent including, for example, Cambodia, China,<br>India, Japan, Korea, Malaysia, Pakistan, the Philippine islands, Thailand, and Vietnam.) |
|                                                                                      | Black or African American<br>(A person having origins in any of the black racial groups of Africa.)                                                                                                    |
|                                                                                      | Native Hawaiian or Other Pacific Islander<br>(A person having origins in any of the original peoples of Hawaii, Guam, Samoa, or other Pacific islands.)                                                                                                    |
|                                                                                      | White<br>(A person having origins in any of the original peoples of Europe, the Middle East, or North Africa.)                                                                                                    |
| Gender                                                                               | O Hale O Female                                                                                                    |
|                                                                                      |                                                                                                    |

| y remember. Your passion can be 8-12 letters long, must contain at least one number, and cannot contain a |
|----------------------------------------------------------------------------------------------------|
|                                                                                                    |
|                                                                                                    |
|                                                                                                    |
| Then Click SAVE                                                                                           |
|                                                                                                    |
| te your profile but<br>PLICATION                                                                          |
|                                                                                                    |
|                                                                                                    |

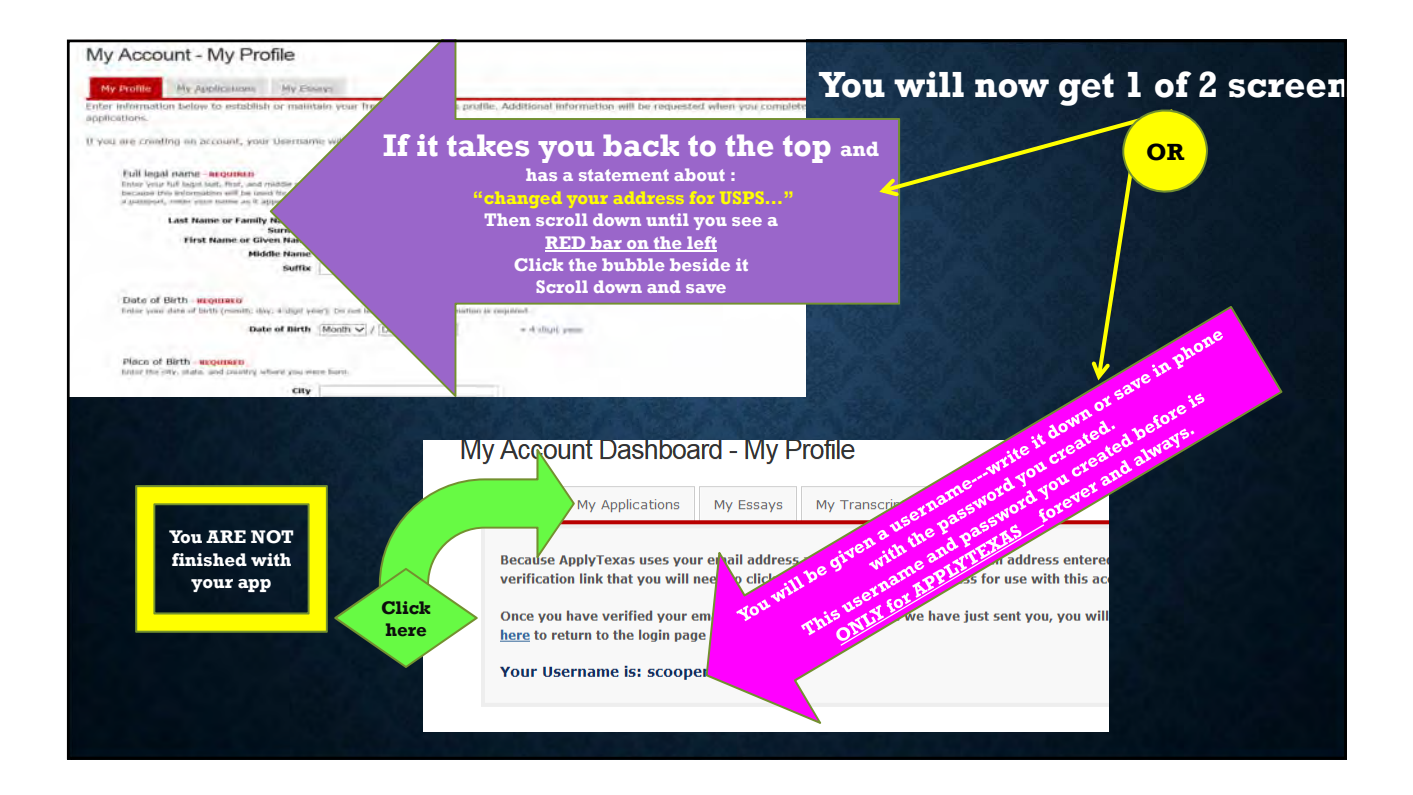

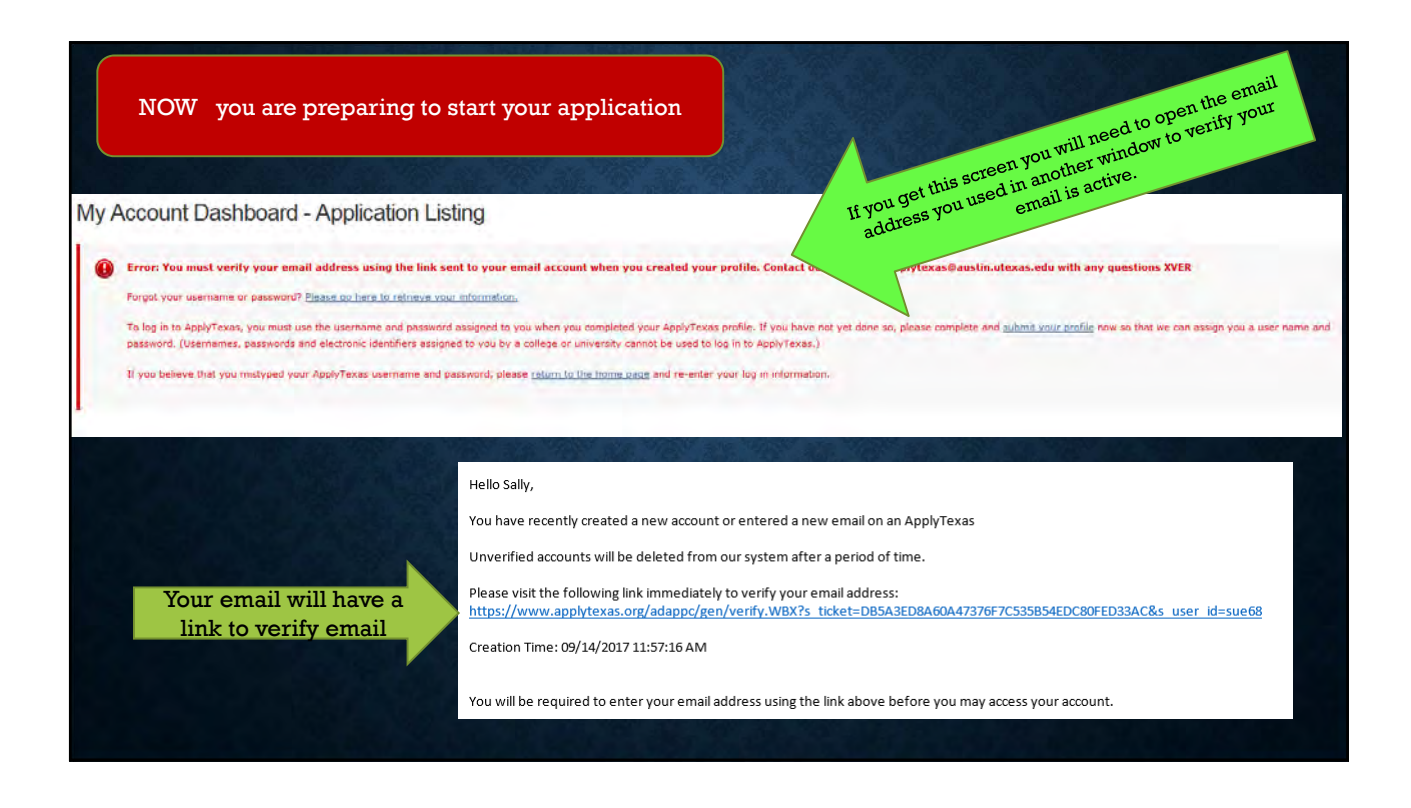

| ApplyTexas e<br>Please enter the email                                                                                                    | mail verification                                                                                                    |                                                                                    |                                       |                                                      |  |
|----------------------------------------------------------------------------------------------------|----------------------------------------------------------------------------------------------------|------------------------------------------------------------------------------------|---------------------------------------|------------------------------------------------------|--|
| Please enter the email                                                                                                    |                                                                                                    |                                                                                    |                                       |                                                      |  |
|                                                                                                    | address you are verifying for secur                                                                                                    | nty purposes. After venification you                                               | a will be redirected to the ApplyTexa | a la                                                 |  |
|                                                                                                    | Emai                                                                                                    | 1:                                                                                 |                                       | You will<br>enter email                              |  |
|                                                                                                    |                                                                                                    |                                                                                    | Continue                              | address for<br>verification                          |  |
|                                                                                                    |                                                                                                    |                                                                                    |                                       |                                                      |  |
| Explore. Apply. Repeat.                                                                                                    |                                                                                                    |                                                                                    |                                       |                                                      |  |
| Research your options. Apply onlin<br>Admission information for every<br>Texase Public University, plus and a scholars<br>private and two-year schools. Brigin your search a | s. Do it agai<br>d submit your admission<br>hip applications online<br>sitw ><br>2018-2019 applications , s<br>2017-2018 applications , s | n.<br>I start from scratch. Copy<br>Id application and use it to<br>tother school. |                                       |                                                      |  |
| First time here? No problem.<br>Get started »                                                                                                    | Aheady have<br>Log in                                                                                                    | e an account?<br>N NOW                                                             |                                       |                                                      |  |
| It's fast. It's easy.<br>It's free.<br><u>Create your account now »</u>                                                                                                    | username password                                                                                                    | You will<br>log in<br>and<br>then                                                  | My Account Da                         | ashboard - Application Listing                       |  |
|                                                                                                    | Properties socionicality.                                                                                                    | see                                                                                | View Application Lind Sta             | art e New Blank Application                          |  |
|                                                                                                    |                                                                                                    | and the second second                                                              | molication debile                     |                                                      |  |
|                                                                                                    |                                                                                                    |                                                                                    | You don't have any ade                | missions applications. Create a new application now. |  |

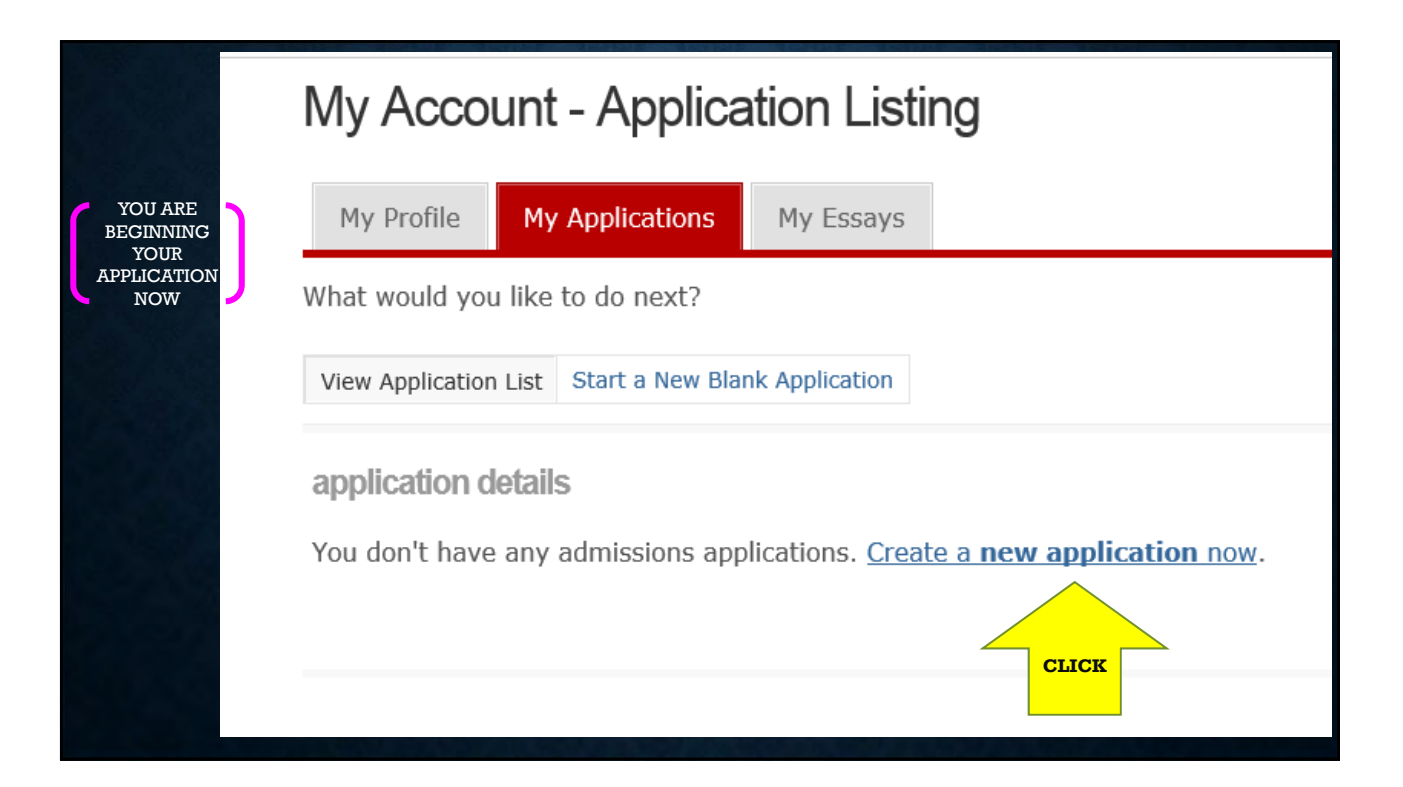

| My Account - Applica                   | ation Listing                                                       |
|----------------------------------------|---------------------------------------------------------------------|
| My Profile My Applications             | My Essays                                                           |
| What would you like to do next?        |                                                                     |
| View Application List Start a New Blan | nk Application                                                      |
| Admissions   Start a new blank         | k application.                                                      |
|                                        |                                                                     |
|                                        | create a new 4 year university undergraduate admissions application |
|                                        | create a new graduate school admissions application                 |
|                                        | CLICK create a new 2 year college admissions application            |
|                                        | Which of these should I choose?                                     |

| create a new applicatio                                              | n for admission                                                                                                    |
|----------------------------------------------------------------------|----------------------------------------------------------------------------------------------------|
| Two year colleges do not offer g<br>apply to a four year university. | raduate degrees. Graduate school applicants should                                                                       |
| (For a clickable map with more informa                               | ition about Texas regions, please go to the <u>Texas Higher Education Coordinating Board's Texas Regions web page</u> .) |
| Search for a college by region                                       |                                                                                                    |
|                                                                      | Target College:         Select target two year college - listed by region                                                |
| Search for a college from an alphabe                                 | etical list                                                                                                    |
|                                                                      | Target College: North Central Texas College Scroll down to find                                                          |
| conti                                                                | nue                                                                                                    |
|                                                                      | Continue                                                                                                    |
|                                                                      |                                                                                                    |
|                                                                      |                                                                                                    |
|                                                                      |                                                                                                    |
|                                                                      |                                                                                                    |
|                                                                      |                                                                                                    |
|                                                                      |                                                                                                    |

|                                                                        | Semeste          | er of Entry               | Fall (Aug - Dec) 2016                                              | select spring, summer or fall<br>2018 Fall Then click continue                                                             |
|------------------------------------------------------------------------|------------------|---------------------------|--------------------------------------------------------------------|----------------------------------------------------------------------------------------------------|
|                                                                        |                  |                           |                                                                    | continue                                                                                                    |
|                                                                        |                  |                           |                                                                    |                                                                                                    |
| he following semesters                                                 | are past their   | deadlines f               | or applications for 2 Ye                                           | ar Institution:                                                                                                    |
| Semester                                                               | Deadline         | Messag                    | e                                                                  |                                                                                                    |
| Coring (lan Mau)                                                       | //0              | North Ce                  | entral Texas College w                                             | I be accepting online applications until the                                                                               |
| 2016 (Jan - May)                                                       |                  | after this                | s date for a paper app                                             | lication.                                                                                                    |
| 2016<br>heck the <u>special applic</u>                                 | ation informatio | after this<br>on page pre | s date for a paper app<br>epared by North Centra                   | lication.<br>Texas College.                                                                                                |
| 2016<br>Check the <u>special applic</u>                                | ation informatio | after this                | s date for a paper app<br>apared by North Centra<br>No<br>15<br>Ga | lication.<br>Texas College.<br>rth Central Texas College<br>25 W. California Street<br>inesville, TX 76240                 |
| 2016<br>Check the <u>special applic</u> .<br>Address:<br>Help Phone #: | ation informatio | after this                | s date for a paper app<br>epared by North Centra<br>15<br>Ga<br>1- | lication.<br>Texas College.<br>rth Central Texas College<br>25 W. California Street<br>inesville, TX 76240<br>940-668-4222 |

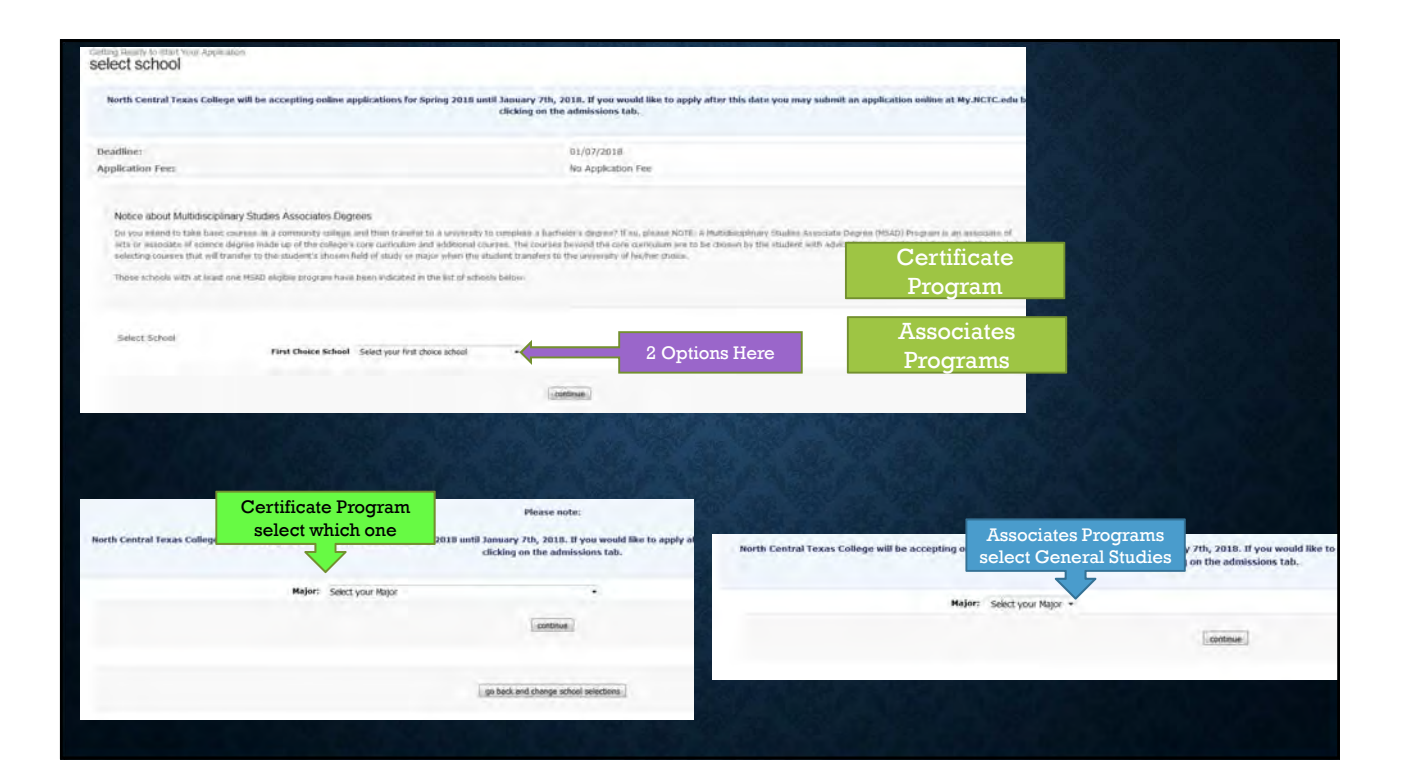

|                                                                                                    | continue to my application |                             |
|----------------------------------------------------------------------------------------------------|----------------------------|-----------------------------|
|                                                                                                    |                            |                             |
| Items to complete<br>Admissions application<br>Page 1: biographical information<br>Page 2: educational background<br>Page 3: educational information<br>Page 4: residency information<br>Page 5: custom questions for this institution |                            | Deadline<br>January 7, 2014 |
|                                                                                                    | go back                    |                             |
|                                                                                                    |                            |                             |

| We have assigned an application ID number to this application. Please make note of it, as it is rec<br>to retrieve your application password.<br>Your application ID is 216463 | quired for all further communication co | security card then we<br>will need one of these<br>brought to NCTC<br>campus Admissions<br>Office: |
|----------------------------------------------------------------------------------------------------|-----------------------------------------|----------------------------------------------------------------------------------------------------|
|                                                                                                    |                                         | *Copy of I-94                                                                                      |
| First choice school/college                                                                                                    | Associate of Arts                       | *Copy of front & back of                                                                           |
| se select a deadline for your application to North Central Texas College.                                                                                                    | INT                                     | then counselor<br>must contact<br>coordinator.                                                     |
| The regular deadline for TA     INIPO     MU Enter your U.S. Social Security Number * (See note below)                                                                         | RTAIL<br>ST have<br>ocial<br># for      | You will<br>still be                                                                               |
| Social Security Number (SSN)                                                                                                    | ocessing<br>at NCTC                     | register                                                                                           |

| Last/Family Do<br>nothing                                                                                                    | First                                            | Middle | Su<br>Si |
|----------------------------------------------------------------------------------------------------|--------------------------------------------------|--------|----------|
| 5. Place of Birth: - REQUIRED<br>Enter the city, state, and country where you were born.<br>City<br>State/Possession/Province<br>Country | DALLAS<br>TX •<br>Select a country if not U.S. • | Double | Se       |
| 5. Are you a U.S. Citizen? - <mark>REQUIRED</mark>                                                                                       | 🖲 Yes 🗇 No                                       | this   |          |

|                                                                                                    | veteran (former U.S. military servicemember)                                                  | er)                                                                                                    |
|----------------------------------------------------------------------------------------------------|-----------------------------------------------------------------------------------------------|----------------------------------------------------------------------------------------------------|
| If you have a parent                                                                                                    | current U.S. military servicemember                                                           |                                                                                                    |
| in the military or                                                                                                    | spouse or dependent of a veteran or a curre                                                   | ent U.S. military servicemember                                                                                                    |
| the military click                                                                                                    | spouse or dependent of, or a veteran or curr<br>connected injury/illness)                     | rent U.S. military servicemember with an injury or illness resulting from military                                                                                                    |
|                                                                                                    | spouse or dependent of a deceased U.S. ser                                                    | vicemember                                                                                                    |
| 8. Apply Texas standardizes permanent and physical addresse                                                                                                    | s for U. S. addresses. <u>What is address standardizatio</u>                                  | <u>n?</u> (opens in new window)                                                                                                    |
| <ol> <li>Apply Texas standardizes permanent and physical addresse</li> <li>Permanent address: - REQUIRED</li> </ol>                                                                             | s for U. S. addresses. <u>What is address standardization</u>                                 | <u>n?</u> (opens in new window)                                                                                                    |
| 8. Apply Texas standardizes permanent and physical addresse<br>Permanent address: - REQUIRED<br>Street Address                                                                                  | s for U. S. addresses. <u>What is address standardization</u><br>101 GREEN LN                 | n? (opens in new window)<br>« address only - do not need to re-enter your name                                                                                                    |
| 8. Apply Texas standardizes permanent and physical addresse<br>Permanent address: - REQUIRED<br>Street Address<br>Street Address line 2                                                         | s for U. S. addresses. <u>What is address standardization</u>                                 | n2 (opens in new window)<br>« address only - do not need to re-enter your name<br>« be sure to include your apartment number, if you have one.                                          |
| 8. Apply Texas standardizes permanent and physical addresse<br>Permanent address: - REQUIRED<br>Street Address<br>Street Address line 2<br>City                                                 | s for U. S. addresses. <u>What is address standardization</u> 101 GREEN LN BOYD               | n? (opens in new window)<br>« address only - do not need to re-enter your name<br>« be sure to include your apartment number, if you have one.                                          |
| 8. Apply Texas standardizes permanent and physical addresse<br>Permanent address: - REQUIRED<br>Street Address<br>Street Address line 2<br>City<br>State/Possession/Province                    | s for U. S. addresses. <u>What is address standardization</u> 101 GREEN LN BOYD Texas         | n2 (opens in new window)<br>« address only - do not need to re-enter your name<br>« be sure to include your apartment number, if you have one.<br>« for U.S. or Canadian addresses only |
| 8. Apply Texas standardizes permanent and physical addresse<br>Permanent address: - REQUIRED<br>Street Address<br>Street Address line 2<br>City<br>State/Possession/Province<br>Postal/Zip Code | s for U. S. addresses. <u>What is address standardization</u> 101 GREEN LN BOYD Texas 76023 - | n2 (opens in new window)<br>« address only - do not need to re-enter your name<br>« be sure to include your apartment number, if you have one.<br>« for U.S. or Canadian addresses only |

| Street Address                                                                                                    |                              | * if different from permanent address                               |
|----------------------------------------------------------------------------------------------------|------------------------------|---------------------------------------------------------------------|
| Street Address line 3                                                                                                    |                              | + be sure to include your apartment number.                         |
| che contract of the contract of the contract o |                              |                                                                     |
| State / Possession / Province                                                                                                    | Colort and                   | e for U.S. or Canadian addresses only                               |
| State / Possession / Province                                                                                                    | Select one                   | · In U.S. of Canadian addresses only                                |
| Courte                                                                                                    | Filed a country of each life |                                                                     |
|                                                                                                    | Succession of a non-order    |                                                                     |
| 10. Phone Numbers:<br>Numbers only, no dashes, dats or parentheses, please. Pie                                                                                                    | ase include your area code.  |                                                                     |
| Preferred Phone - REQUIRED                                                                                                    | 8179918427                   | Doub                                                                |
| International Preferred Phone Country Code                                                                                                    |                              | <ul> <li>international phone numbers only</li> <li>chect</li> </ul> |
| Preferred Phone Type - REQUIRED                                                                                                    | Cel +                        | ALL                                                                 |
| Alternate Phone                                                                                                    | 8179918427                   | this                                                                |
| International Alternate Phone Country Code                                                                                                    |                              | = international phone numbers only                                  |
| Alternate Phone Type                                                                                                    | Cel -                        |                                                                     |
|                                                                                                    |                              |                                                                     |
| 11. Emergency Contact: - REQUIRED                                                                                                    |                              |                                                                     |
| Title                                                                                                    | Tide -                       |                                                                     |
| First Name                                                                                                    | SOCK IT TO ME                |                                                                     |
| Last Name                                                                                                    | LEE                          |                                                                     |
| Phone Number                                                                                                    | 8176532556                   | w numbers only                                                      |
| International Phone Country Code                                                                                                    |                              | <ul> <li>international phone numbers only.</li> </ul>               |
| Street Address                                                                                                    | 244 PEE DOO WADLE            |                                                                     |
|                                                                                                    |                              |                                                                     |
| Street Address line 2                                                                                                    |                              |                                                                     |
| Street Address line 2<br>City                                                                                                    | BOYD                         |                                                                     |

| E-mail address                                                                               | scooper@nctc.edu                                                                                                    |                                                                                                    |                                                                     |                                          |
|----------------------------------------------------------------------------------------------|----------------------------------------------------------------------------------------------------|----------------------------------------------------------------------------------------------------|---------------------------------------------------------------------|------------------------------------------|
| E-mail confirmation                                                                          | scooper@nctc.edu                                                                                                    |                                                                                                    | CHEC                                                                | ddress                                   |
| amily Educational Background:<br>lease indicate the highest level completed of your parents' | or legal guardians' educational back                                                                                                    | ground:                                                                                                    |                                                                     |                                          |
| Parent 1's education level                                                                   | Select -                                                                                                    |                                                                                                    |                                                                     |                                          |
| Relationship to you                                                                          | Select -                                                                                                    |                                                                                                    |                                                                     |                                          |
| Parent 2's education level                                                                   | Select •                                                                                                    |                                                                                                    |                                                                     |                                          |
| Relationship to you                                                                          | Select -                                                                                                    |                                                                                                    |                                                                     |                                          |
| Ethnicity and Race:<br>Are you Hispanic or Latino? (a person of Cuban, Mexican, Pue          | erto Rican, South or Central America                                                                                                    | You ca                                                                                                    | n select Un                                                         | known                                    |
|                                                                                              |                                                                                                    |                                                                                                    |                                                                     |                                          |
|                                                                                              | O Fes O NO                                                                                                    |                                                                                                    |                                                                     |                                          |
|                                                                                              | Asian     Asian     A | ginal peoples of the Far E<br>n.)<br>Ack racial groups of Africa<br>Pacific Islander<br>ginal peoples of Hawaii, G | iast, Southeast Asia or the :<br>a.)<br>Suam, Samoa, or other Pacif | Indian subcontinent incl<br>ic islands.) |
|                                                                                              | White<br>(A person baving origins in any of the original person baving origins in any of the original person baving origins in any of the original person baving origins.)                                                                                                    | ginal peoples of Europe, t                                                                                         | the Middle East, or North Af                                        | rica.)                                   |
| 15: Your gender:                                                                             | 🗢 Nale 🗯 Female                                                                                                    |                                                                                                    |                                                                     |                                          |
|                                                                                              | 1                                                                                                    | save changes                                                                                                    | CLICK                                                               |                                          |

|       | The program was iniside to standardize your Permanent address - please certify this in your Permanent address or make corrections and resultant<br>We have assigned an application ID number to this application, Please make note of it, as it is required for all further communication concerning this application and may be needed<br>Your application ID is 1262294 |
|-------|----------------------------------------------------------------------------------------------------|
|       | First choice school/college     Associate of Science       First choice major/program     General Studies       Want to change your school(s)/college(s) and/or major(s)/program(s)? Go back to the "select major" page.                                                                                                    |
| Click | Please confirm that we have stored the following information correctly:<br>Fulls feame/Grant Hame/Extra 2<br>Last feame/Family Hame/Extra 2000<br>Please make corrections below as needed.<br>Permanent Address:                                                                                                    |
|       | Street Address (Inflet)<br>Street Address (Inflet)<br>City: IBYD<br>County: (can be mindfied in address address address address<br>Estate: TX<br>Prostat/Cip: 76:023                                                                                                    |
|       | I cortify my permanent address is correct as entered#counto      Save page                                                                                                    |

## IF IT ROLLS TO NEXT SCREEN ALL IS FINE---**BUT IF IT SAYS:**

biographical information The program was unable to standardize your permanent address. Please certify this is your address or correct and resubmit. THEN SCROLL DOWN TO #10 AND CHECK FOR THIS 10. Apply Texas standardizes permanent and physical addresses for U. S. addresses andardization? (opens in new window) The program was unable to standardize your ent address. P s is your address or correct and resubmit. Permanent Address I certify my permanent address is correct as entered. - REQUIRED Permanent address: - REQUIRED Street Address 662 CR 4480 « address only - do not need to re-enter your name « be sure to include your apartment number, if you ha Street Address line 2 City DECATUR State/Possession V « for U.S. addresses only TX

|                                                                                                    |                                                 | #                                                                                                    | 2.                                                              |                                                                    |                         |
|----------------------------------------------------------------------------------------------------|-------------------------------------------------|----------------------------------------------------------------------------------------------------|-----------------------------------------------------------------|--------------------------------------------------------------------|-------------------------|
|                                                                                                    |                                                 | • If clicked the: Fi                                                                                                  | nd Your High So                                                 | :hool                                                              |                         |
| #1click the Find Your High Schoo                                                                                                    | ol tab                                          | • You will need to                                                                                                    | fill in the first                                               | line                                                               |                         |
| educational background                                                                                                    |                                                 | • Click                                                                                                    | Submit                                                          |                                                                    |                         |
| 0                                                                                                    |                                                 | Then choose                                                                                                    | e from the list                                                 |                                                                    |                         |
| 1. High School You Graduated From or Expect to Graduate Fro                                                                                               | om: - Required                                  | School Name (required) Boyd High                                                                                      |                                                                 |                                                                    |                         |
| You will speed the processing of your application by searching for and selection                                                                          | ecting your high school via the school s        | School City (optional) Boyd                                                                                           |                                                                 |                                                                    |                         |
| each university to which you apply.                                                                                                    |                                                 | School State (optional)                                                                                               |                                                                 |                                                                    |                         |
| To begin the school search process, click the school search button, then en<br>please select the "School not found" option at the bottom of the search pa | nter the name of your high school. If y<br>ige. |                                                                                                    | Submit                                                          |                                                                    |                         |
| For U.S. high schools, please be sure to supply both the city and state.                                                                                  |                                                 |                                                                                                    |                                                                 |                                                                    |                         |
| For international high schools, please leave the state field blank and enter                                                                              | the country in the city field.                  |                                                                                                    |                                                                 |                                                                    |                         |
| Search for Your High School Find Your High School                                                                                                    |                                                 | he following schools matched we school entere<br>ame. If after performing we school search, you<br>ottom of the list. | ed. Please select the correct s<br>are unable to find your high | chool by clicking on the button<br>school, please select "School r | next to th<br>ot found" |
| High School Name:                                                                                                    |                                                 |                                                                                                    | Cohool Consol Doculto                                           |                                                                    |                         |
| High School Code:                                                                                                    |                                                 | Name of School                                                                                                    | ID Number                                                       | City or Country                                                    | S                       |
| High School City or Country:                                                                                                    |                                                 | O BOYD HIGH SCHOOL                                                                                                    | 2440795                                                         | BOYD                                                               | TX                      |
| High School State: Select U.S. state ✓                                                                                                    | « state, if in U.S.                             | O BOYS RANCH HIGH SCHOOL                                                                                              | 2440800                                                         | BOYS RANCH                                                         | TX                      |
| Expected Graduation Date: Month V                                                                                                    | « 4-digit year                                  | O School not found                                                                                                    | ******                                                          |                                                                    |                         |
| Are you home-schooled? - <b>REQUIRED</b>                                                                                                    |                                                 |                                                                                                    |                                                                 |                                                                    |                         |

| educational background                                                                                                    |                                                                                                    |  |
|----------------------------------------------------------------------------------------------------|----------------------------------------------------------------------------------------------------|--|
| <ol> <li>High School You Graduated From o<br/>You will speed the processing of your applicate<br/>each university to which you apply.</li> </ol> | or Expect to Graduate From: - REQUIRED<br>cation by searching for and selecting your high school via the school s |  |
| To begin the school search process, click the please select the "School not found" option                                                        | ne school search button, then enter the name of your high school. If y<br>at the bottom of the search page.       |  |
| For U.S. high schools, please be sure to sup                                                                                                    | pply both the city and state.                                                                                     |  |
| For international high schools, please leave                                                                                                    | the state field blank and enter the country in the city field.                                                    |  |
| Search for Your High School                                                                                                    | Find Your High School                                                                                             |  |
| High School Name:                                                                                                    | After this fills in then                                                                                          |  |
| High School Code:                                                                                                    |                                                                                                    |  |
| High School City or Country:                                                                                                    |                                                                                                    |  |
| High School State:                                                                                                    | Select U.S. state V « state, if in U.S.                                                                           |  |
| Expected Graduation Date:                                                                                                    | Month V Choose May or JUNE and type the year                                                                      |  |
| Are you home-schooled? - REQUIRED                                                                                                    | you graduate                                                                                                    |  |
|                                                                                                    | • Yes • No Click NO if you attend public high school                                                              |  |
|                                                                                                    |                                                                                                    |  |
|                                                                                                    |                                                                                                    |  |
| 2. If you did not graduate from high s                                                                                                    | school do you have a GED2                                                                                         |  |
| 2. If you did not graduate from high s                                                                                                    | Yes     No     Click Not Applicable                                                                               |  |

|                                                                                                    | Information for College 2                           |                                                                                                    |
|----------------------------------------------------------------------------------------------------|-----------------------------------------------------|----------------------------------------------------------------------------------------------------|
|                                                                                                    | Search for College 2 Find Co                        |                                                                                                    |
|                                                                                                    |                                                     | Leave                                                                                                    |
| and the second second second second second second second second second second second second second second second | Name of Institution:                                | EVEDVTUINC                                                                                                    |
|                                                                                                    | College Code:                                       | EVERITHING                                                                                                    |
| • You will not have                                                                                              | College Location                                    | In                                                                                                    |
| anything in Info for                                                                                             | College 2 City or Country:                          | # 3                                                                                                    |
| Collors 2 or 2                                                                                                   | College State: Selec                                | <i>#</i> <b>3</b>                                                                                                    |
| Conlege 2 of 5                                                                                                   | Dates of Attendance                                 | BLANK !!!!!                                                                                                    |
| • Or little her under 3                                                                                          | Attended starting from: Month                       | Inless you took Dual                                                                                                    |
| • Of fittle box under 5                                                                                          | Attended to: Month                                  | The system of the system of th |
|                                                                                                    | Hours earned:                                       | <b>Credit from another</b> dit hours                                                                                                    |
|                                                                                                    | Enter whole numbers in the first (left) box and fra | institution                                                                                                    |
|                                                                                                    | Degree Earned or Expected (if applicable)           |                                                                                                    |
|                                                                                                    | Please indicate if you have earned or will earn a c | legree by the time you plan to enroll.                                                                                                    |
|                                                                                                    | Major/Area of Study:                                | « for example, BA in H                                                                                                    |
|                                                                                                    | Degree Date: Month                                  | ✓                                                                                                    |
|                                                                                                    | Type of Degree: Select of                           | degree type 🗸                                                                                                    |
|                                                                                                    |                                                     |                                                                                                    |
|                                                                                                    | Information for College 3                           |                                                                                                    |
|                                                                                                    | Search for College 3 Find Co                        | ollege or University 3                                                                                                    |
|                                                                                                    |                                                     |                                                                                                    |
|                                                                                                    | Name of Institution                                 |                                                                                                    |
|                                                                                                    |                                                     |                                                                                                    |
|                                                                                                    | Please check here if you have information to        | enter for more than three previous colleges                                                                                                    |
| 4 Are you currently on academic suspe                                                                            | unsion from the last college or university atte     | anded?                                                                                                    |
| 4. Are you currently on academic suspe                                                                           |                                                     |                                                                                                    |
|                                                                                                    | <b>Click NO then SAV</b>                            | 2                                                                                                    |
|                                                                                                    |                                                     | _                                                                                                    |
|                                                                                                    |                                                     |                                                                                                    |
|                                                                                                    | save changes                                        |                                                                                                    |
|                                                                                                    |                                                     |                                                                                                    |

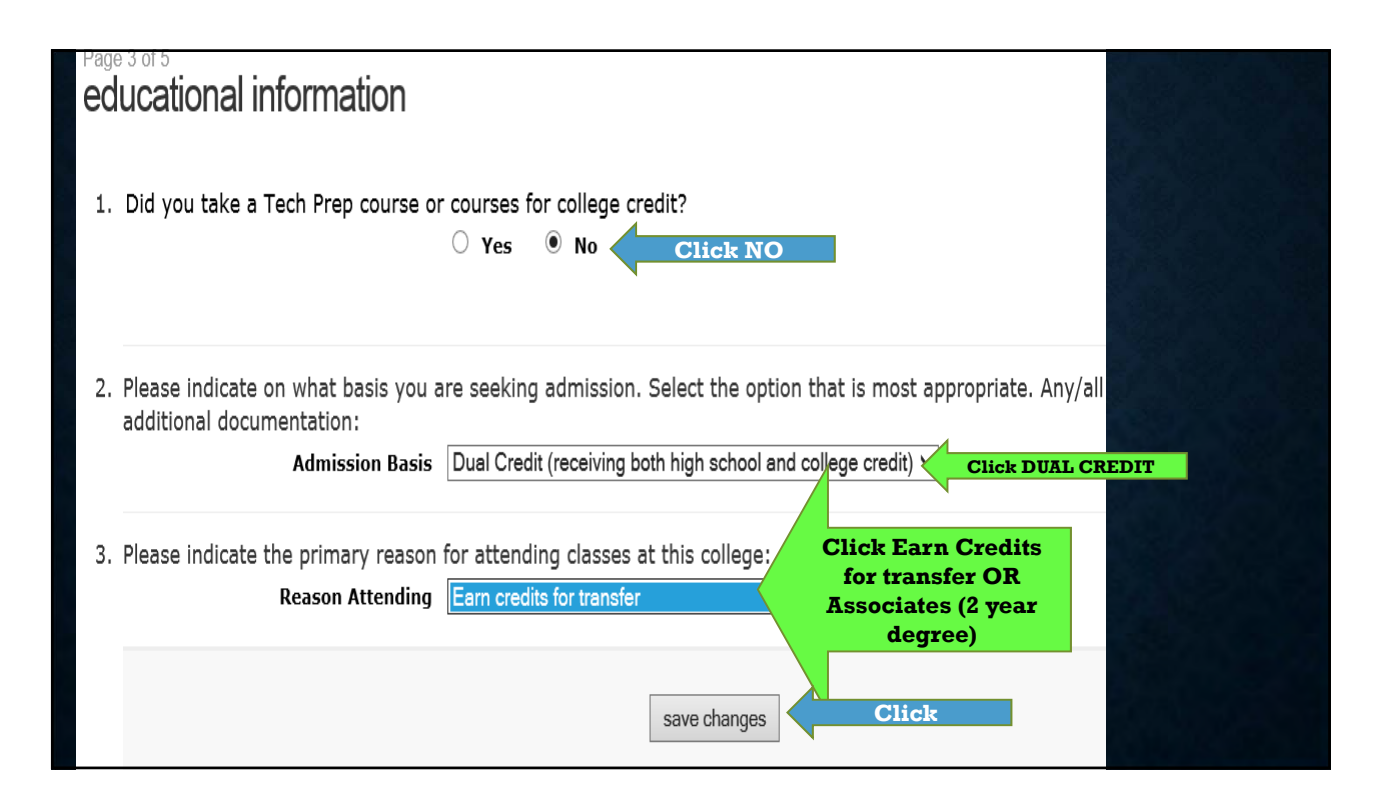

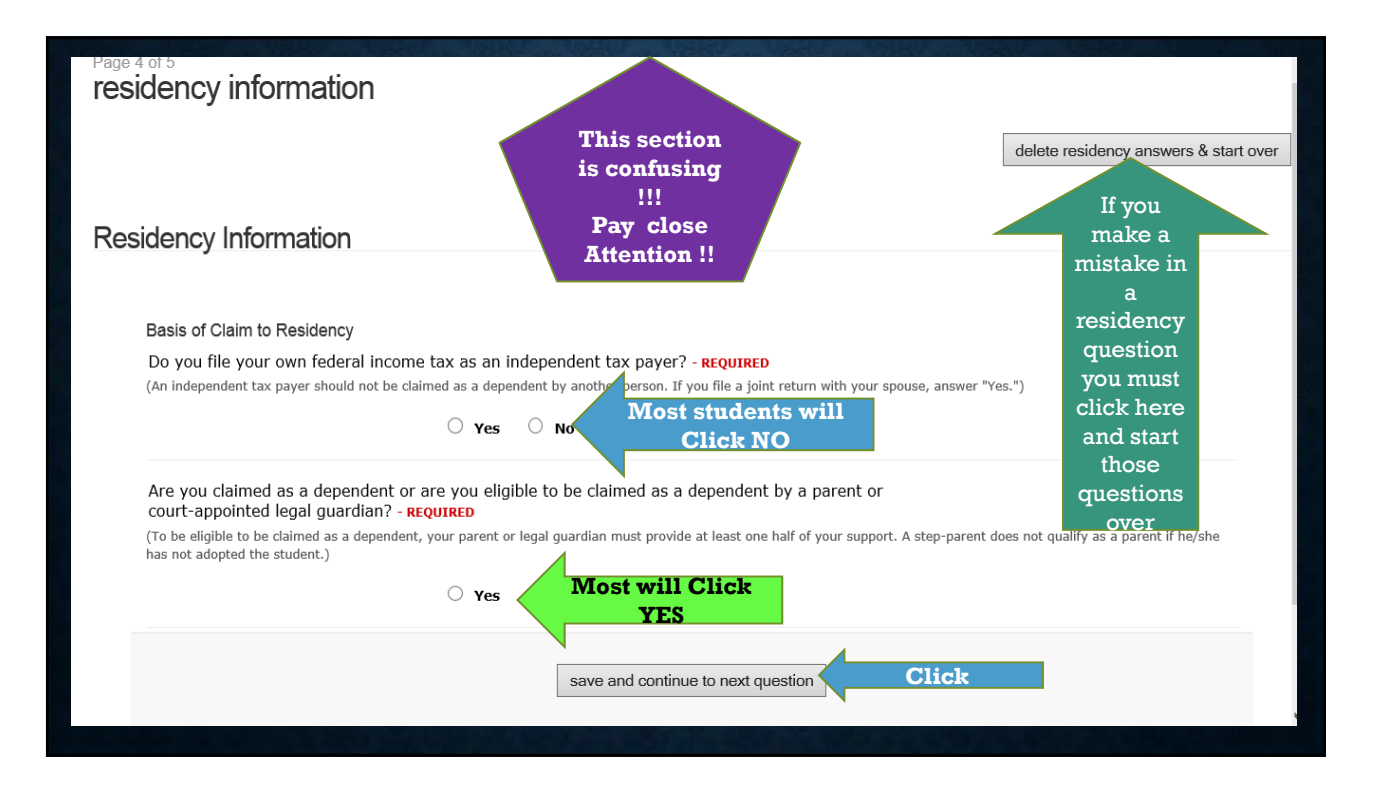

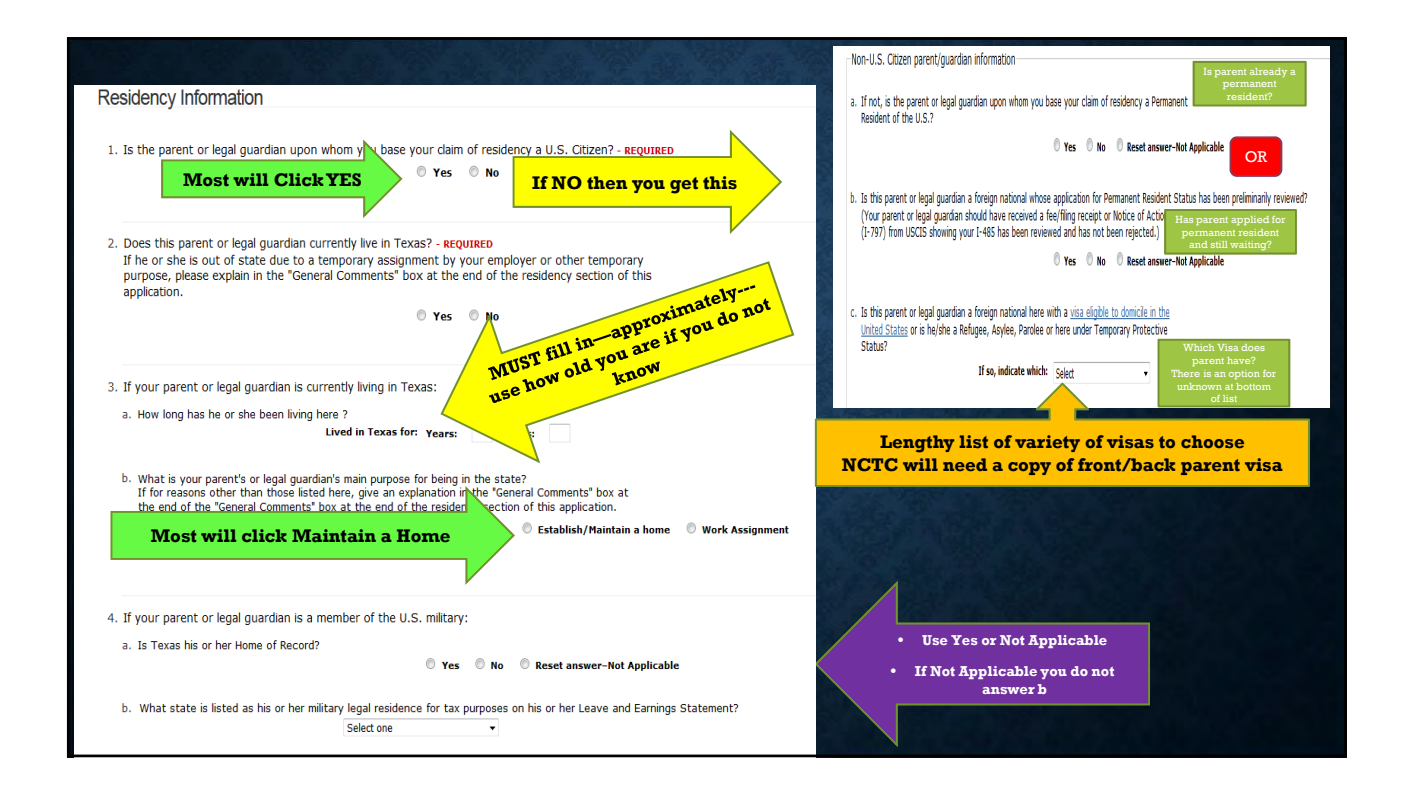

|                                                                                      | a or must, or other similar instrument utat is effectiv | e to hold title) to residential real property in Texas?     |
|--------------------------------------------------------------------------------------|---------------------------------------------------------|-------------------------------------------------------------|
| If YES can be<br>approximate                                                         | © Yes © No<br>f yes, date acquired: Month ▼ /           | Do they own or are paying to own<br>a home or land in TEXAS |
| b. Have ownership interest and custo                                                 | marily manage a business in Texas without the inten     | tion of liquidation in the foreseeable future?              |
| If YES can be                                                                        | ♥ Yes     ♥ No     f yes, date acquired: Month ▼ /      | « 4-digit year                                              |
| 6. For the past 12 months:                                                           |                                                         |                                                             |
| a. Has your parent or legal guardian b                                               | een gainfully employed in Texas? - REQUIRED             |                                                             |
|                                                                                      | O Yes O No E                                            | lave they worked the past year in Texa                      |
|                                                                                      |                                                         |                                                             |
| <ul> <li>b. Has your parent or legal guardian re<br/><del>REQUIRED</del> </li> </ul> | aceived primary support from a social service agency    | 2.                                                          |

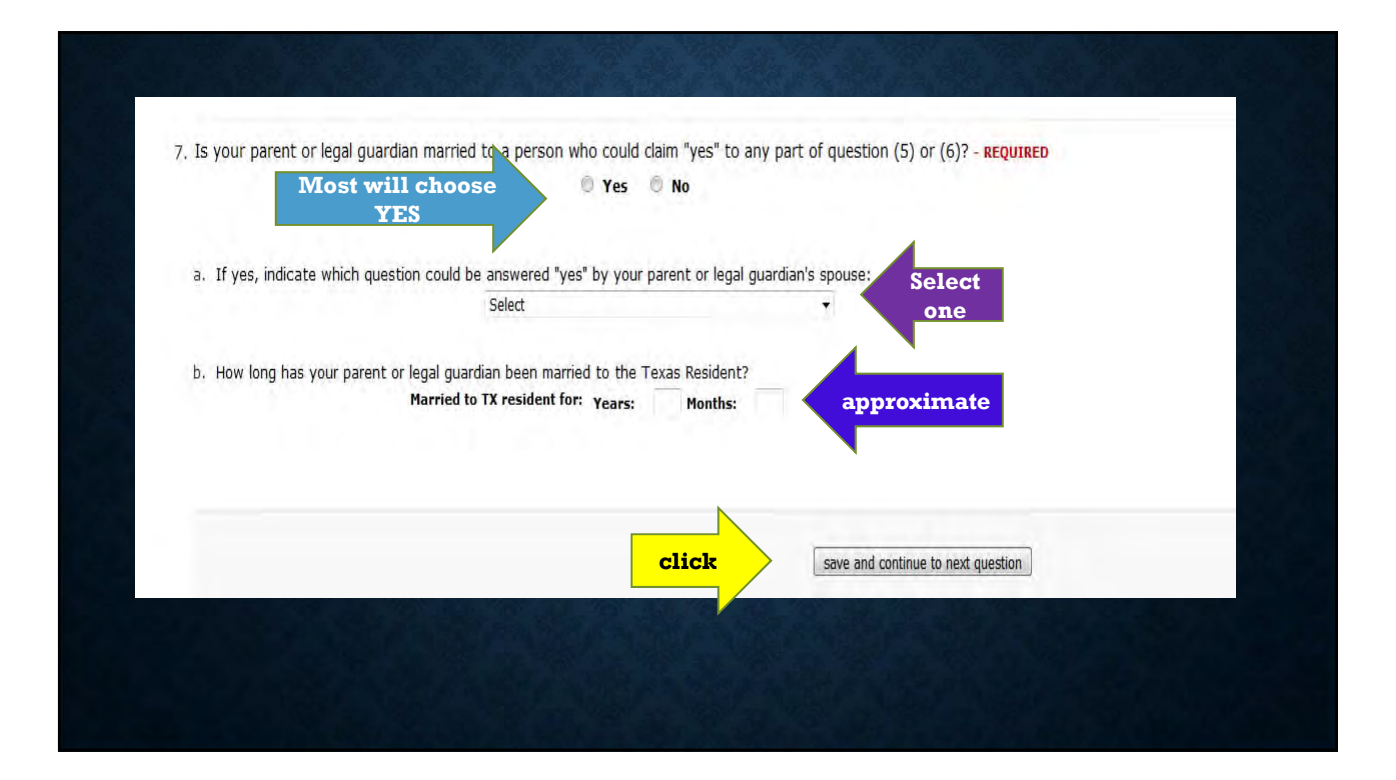

| Residency Information                                                                                                    |                                       |
|----------------------------------------------------------------------------------------------------|---------------------------------------|
| General Comments                                                                                                    |                                       |
| Is there any additional information that you believe your college should know in evaluating your eligibility to be provide it below. A maximum of 10 lines will be sent. | classified as a resident? If so, plea |
|                                                                                                    | ^                                     |
|                                                                                                    | ~                                     |
| Do nothing in box so click here save and continue to next question                                                                                                    |                                       |
|                                                                                                    |                                       |
|                                                                                                    |                                       |

|                                                                                         | Check over All residency ?s                                                                                               |
|-----------------------------------------------------------------------------------------|----------------------------------------------------------------------------------------------------|
| sidency Section Complete                                                                | <ul> <li>If something is wrong click tab at top to delete and start over</li> </ul>                                       |
| I have completed the residency section of<br>re provided and start over, please use the | this application. The answers you provided are displayed below. If you would like to delete the answers you button above. |
| er reviewing your answers, please use the                                               | save page & continue with application button at the bottom of this page to continue your application.                     |
| Question: Do you file your own feder                                                    | al income tax as an independent tax payer?                                                                                |
| Answer: No                                                                              |                                                                                                    |
| Question: Are you claimed as a deper<br>Answer: Yes                                     | ndent or are you eligible to be claimed as a dependent by a parent or court-appointed legal guardian?                     |
| Question: Is the parent or legal guar                                                   | dian upon whom you base your claim of residency a U.S. Citizen?                                                           |
|                                                                                         |                                                                                                    |
| Answer: Yes                                                                             |                                                                                                    |

| What campus will you be attending? |                                             |
|------------------------------------|---------------------------------------------|
|                                    | ○ Bowie                                     |
|                                    | $\odot$ Corinth                             |
|                                    | ○ Flower Mound                              |
|                                    | ○ Gainesville                               |
|                                    | O Graham                                    |
|                                    |                                             |
|                                    | save, acknowledge question                  |
|                                    | Save this question and remain on this page. |

| Statistical Sur | Irvey – REQUIRED                                                                                           |  |
|-----------------|----------------------------------------------------------------------------------------------------|--|
| If Interna      | Choose NA  Choose NA  NA  NA  NA  NA  NA  NA  NA  NA  NA                                                   |  |
|                 | save, acknowledge question<br>Save this question and remain on this page.<br>Statistical Survey – optional |  |
|                 | What is your marital status?<br>No Answer V                                                                |  |
|                 | save, acknowledge question Click Save this question and remain on this page.                               |  |

| Statistical Survey – optional                                       |                                                                                                 |
|---------------------------------------------------------------------|-------------------------------------------------------------------------------------------------|
| Have you ever been enrolled in college preparatory courses with NCT | Yes<br>♥ Yes<br>♥ No<br>♥ No Answer                                                             |
| S                                                                   | save, acknowledge question Click                                                                |
|                                                                     | Do you have difficulty speaking and/or understanding English as a second language?<br>Yes<br>No |
|                                                                     | Usually NO O No Answer                                                                          |
|                                                                     | Click save, acknowledge question Save this question and remain on this page.                    |

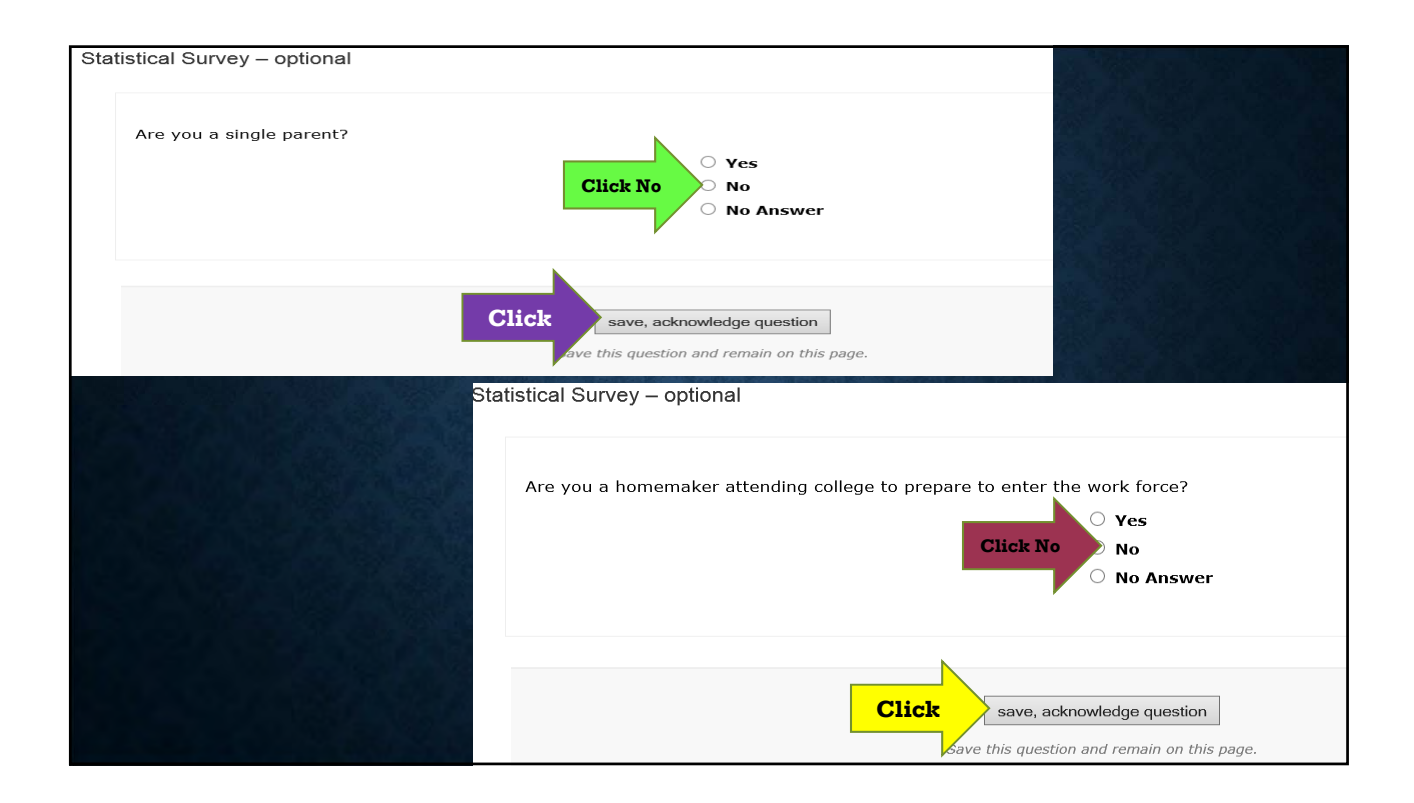

|            | gible for ana/more of the following?  |                                  |
|------------|---------------------------------------|----------------------------------|
| Ale you en |                                       | AFDC                             |
|            |                                       | 🗆 ЈТРА                           |
|            | Click ANY that apply                  | Food Stamps                      |
|            | If NONE then just skip and click save | Pell Grant                       |
|            |                                       | Other Public Assistance          |
|            |                                       |                                  |
|            | Click                                 | ve, acknowledge question         |
|            | Save this                             | question and remain on this page |

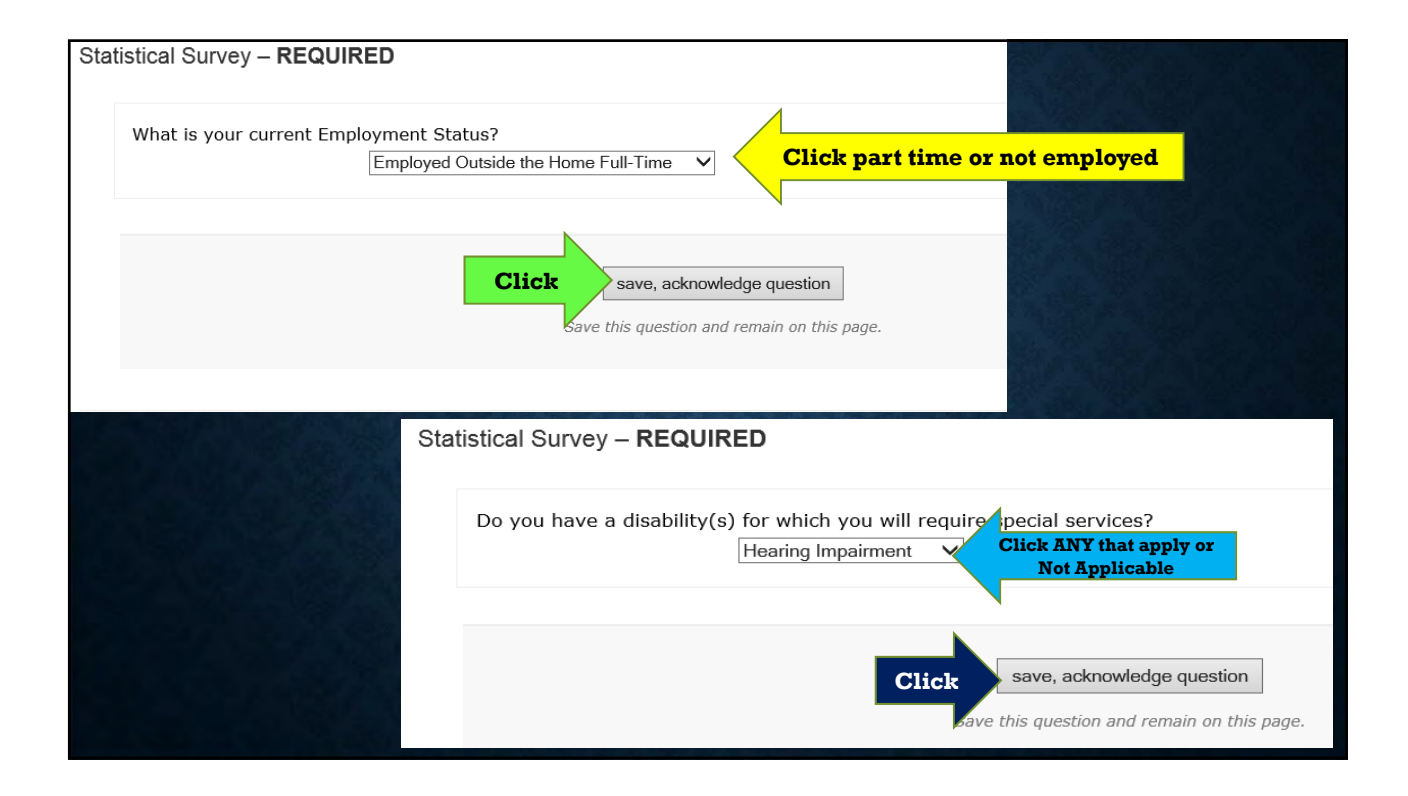

### Statistical Survey - optional

The information requested above is voluntary and WILL NOT be used in the determination of your admission status. This information will be used in a nondiscriminatory manner, consistent with applicable civil rights laws and will ONLY be used for summary reports required by federal and state laws and regulations. You will not be subjected to adverse treatment if you do not provide any of the requested information.

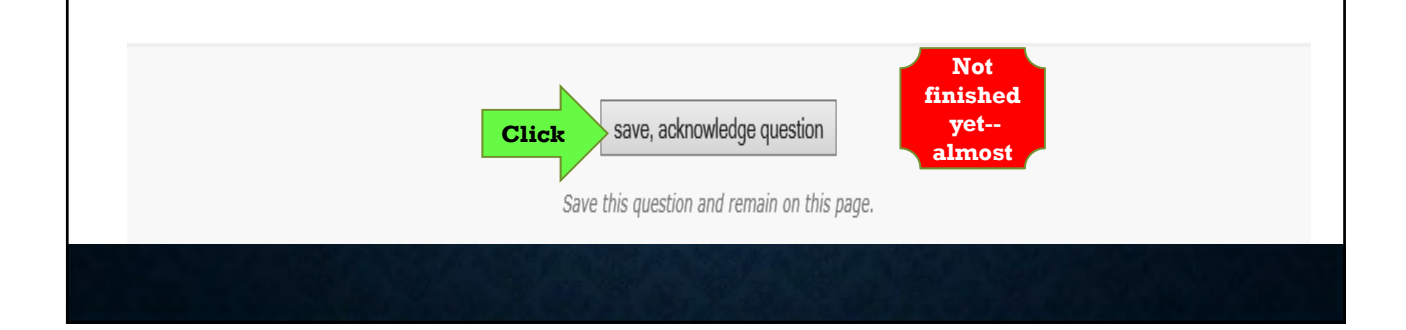

| Save and complete this page         h         question and page and continue with your application.    Statistical Survey successfully saved. |                               |  |  |  |  |  |
|----------------------------------------------------------------------------------------------------|-------------------------------|--|--|--|--|--|
| Unsaved Questions                                                                                                    | Saved Questions               |  |  |  |  |  |
| All custom questions have been saved. Save this page to continue with your application.                                                       | <u>Campus</u> – REQUIRED      |  |  |  |  |  |
|                                                                                                    | Statistical Survey – REQUIRED |  |  |  |  |  |
|                                                                                                    | Statistical Survey – optional |  |  |  |  |  |
|                                                                                                    | Statistical Survey – optional |  |  |  |  |  |
| Should                                                                                                    | Statistical Survey – optional |  |  |  |  |  |
| look like<br>this now                                                                                                    | Statistical Survey - optional |  |  |  |  |  |
|                                                                                                    | Statistical Survey – optional |  |  |  |  |  |
|                                                                                                    | Statistical Survey – optional |  |  |  |  |  |
|                                                                                                    | Statistical Survey - REQUIRED |  |  |  |  |  |

#### THIS PAGE HAS 3 BOXES---1<sup>ST</sup> ONE: SAYS INFO SUBMITTED IS CORRECT AS FAR AS YOU KNOW AND WE WILL NOT SELL INFO

#### certification and payment information

#### certification of information - REQUIRED

Click

You are required to read the statements below. By checking the box next to the statement you are agreeing to the terms and conditions laid out in the statement. If you do not check the box next to the statement, you will not be allowed to complete or submit this application.

You may wish to print this page for your own records; however, we ask that you not send in a printout of this page to the institution to which you are applying.

Notification of Rights under Texas Law: Information collected about you through this application may be held by any institution of higher education to which you apply. With few exceptions, you are entitled on your request to be informed about the collected information. Under Sections 552.021 and 552.023 of the Texas Government Code, you are entitled to receive and review the information. Under sections 559.004 of the Texas Government Code, you are entitled to correct information held by any institution that is incorrect. You may correct information held by any institution to which you apply by contacting the institution. The information that is collected about you will be retained and maintained as required by Texas records retention laws (Section 441.180 et seq. of the Texas Government Code) and rules. Different types of information are kept for different periods of time. The Texas Higher Education Coordinating Board, or its authorized representative(s), has permission to contact you regarding your ApplyTexas application and/or regarding related educational outreach purposes (including, for example, to make you aware of financial aid opportunities) using any of the contact information for communication methods (email, mail, phone, cellular, text message, or automated telephone dialing equipment). Your information will not be sold for commercial purposes.

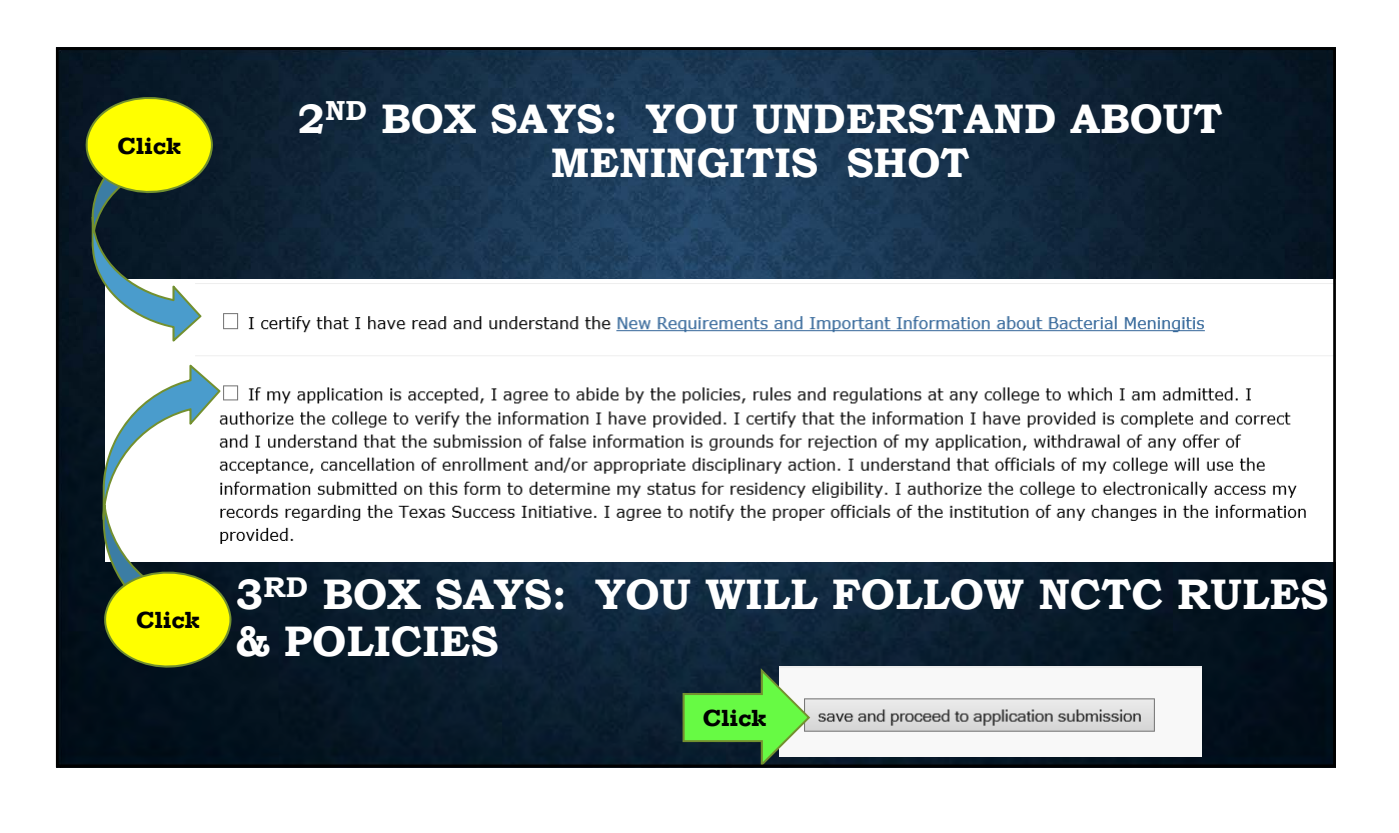

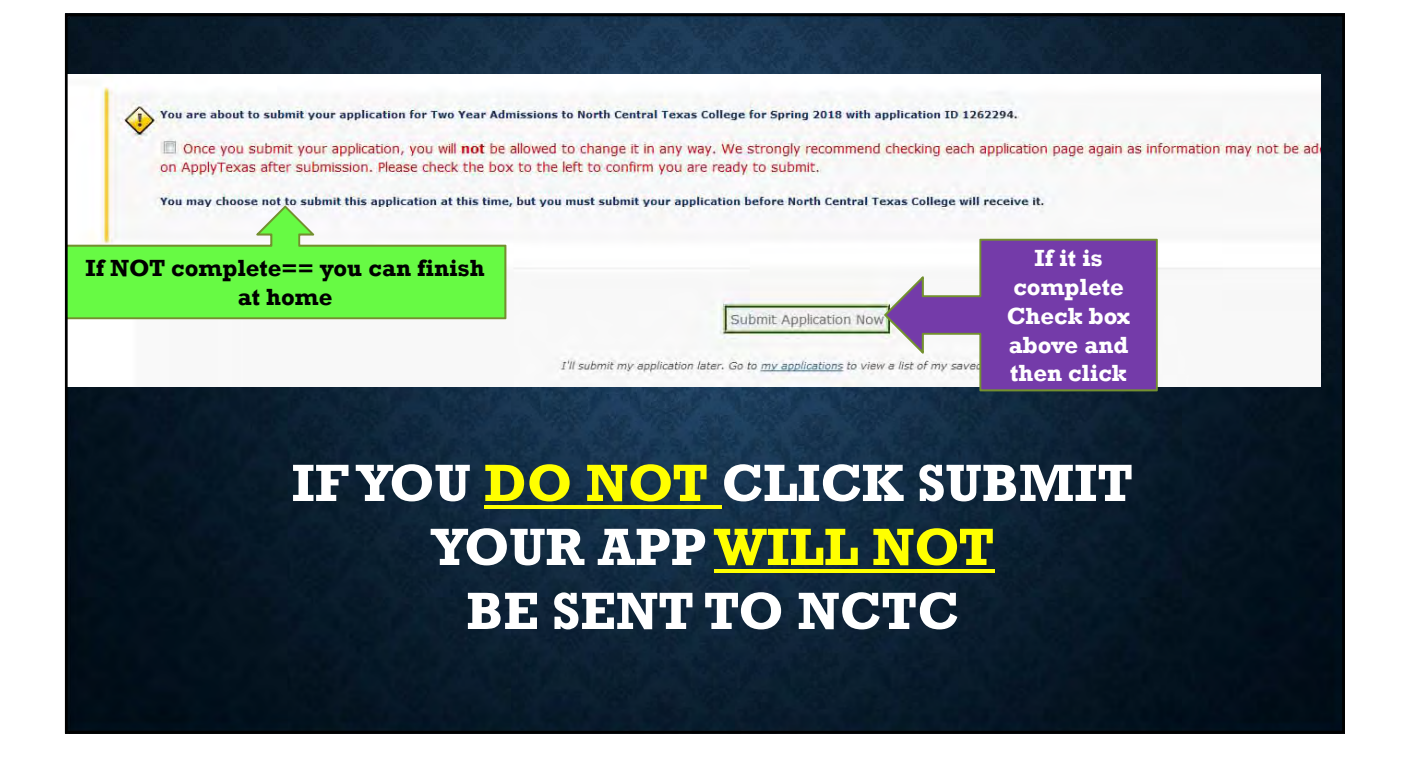

## IF YOU DO NOT RECEIVE AN EMAIL FROM <u>NCTC</u> WITH USERNAME AND PASSWORD/ID# WITHIN 8\10 WORKING DAYS CONTACT THE DUAL CREDIT COORDINATOR!! THERE IS A PROBLEM!

You have successfully submitted application ID number 359130 for Two Year Admissions to North Central Texas College for Fall The application will be transmitted to North Central Texas College within the next two working days and is no longer able using this site.

> This statement means Apply Texas is sending your application to NCTC

What would you like to do next?

Start a New Blank Application Copy this Application to Another School Return to Main Menu

If you have any further questions concerning this application or if you need to make changes to this application, you must contact the receiving university directly. Address information is provided below. Please be sure to include your full name, ApplyTexas application ID number (359130) and date of birth in any communication regarding this application.

**Contact Information** 

North Central Texas College 1525 W. California Street Gainesville, TX 76240

|                       |                                          | willing the station            |                             | A P ALL P                     | Sales of sole         |               |
|-----------------------|------------------------------------------|--------------------------------|-----------------------------|-------------------------------|-----------------------|---------------|
| My Account            | t - Application Listing                  | ]                              |                             |                               |                       |               |
| My Profile My         | Y Applications My Essays                 |                                |                             |                               |                       |               |
| What would you like   | to do next?                              |                                |                             |                               |                       |               |
| View Application List | Start a New Blank Application            |                                |                             |                               |                       |               |
| application detail    | s                                        |                                |                             |                               |                       |               |
| App ID                | Institution                              | Semester                       | Туре                        | Deadline                      | Status                | Action        |
| 359130 North          | n Central Texas College                  | Fall 2014                      | Two Year                    |                               | Pg 3                  | Edit   Delete |
| IF Y(<br>SUB)         | OU SAVED AN<br>MIT LATER T<br>LOGGING BA | ND ARE<br>THIS IS V<br>CK IN T | GOING 7<br>VHAT Y<br>O APPL | FO CHEC<br>OU GET<br>Y TX SIT | CK ANI<br>AFTEF<br>E. |               |